## Instructions to Pair SCAN-1 Barcode Scanner to Hobart Combi

 A short-range wireless connection is used to pair the scanner with combi as well as transfer 1-100 program settings into a combi. Programs can be created using Hobart's free HCPC software for a Windows based PC. For more information, download files from the Resource Center located at <u>www.hobartcorp.com</u>.

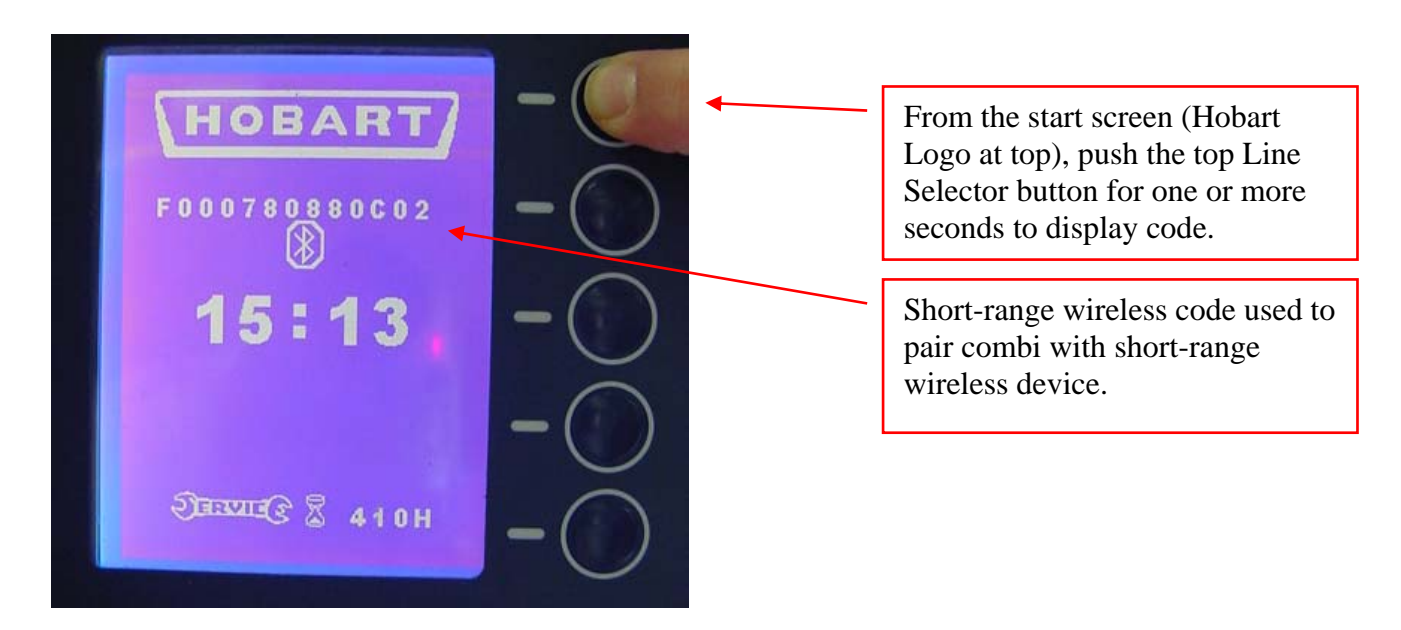

 Pairing the scanner to the combi is done thru parameter options: Press MINUS, PLUS, and ENTER (Arrow) at same time and hold for 3-5 seconds. Release buttons when the display screen changes to parameters screen.

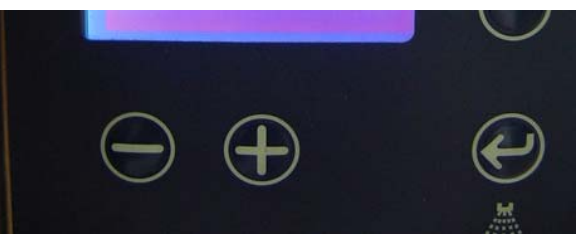

- 3. Press the MINUS button until # 30 on the list is highlighted by white block over number. Do not make any other changes to other parameters.
- 4. Ensure scanner is fully charged and within 5 feet of combi. Press and hold bottom Line Selector & Enter (arrow) button. The screen will change again displaying a solid blue screen with a white line across the top. The combi is now searching for a factory programmed barcode scanner to pair up with.

Press and hold these two buttons to activate pairing mode for scanner.

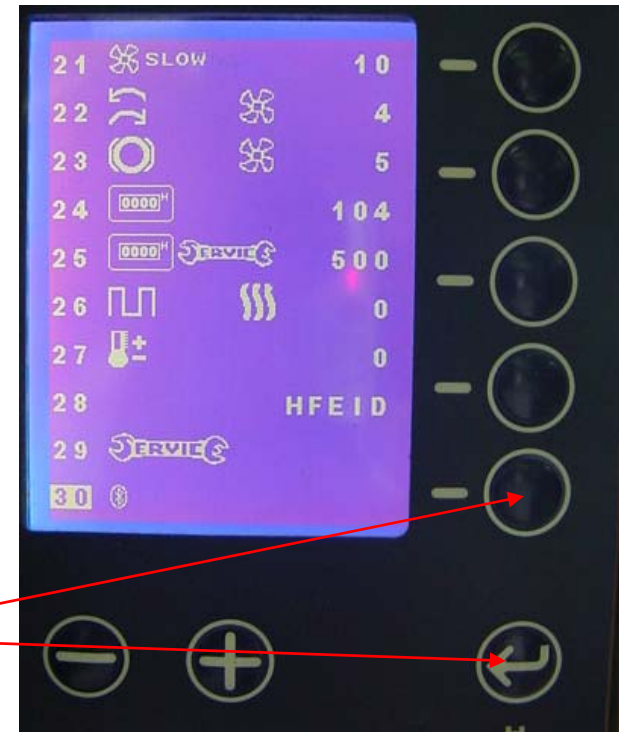

- 5. Wait until Combi finds a scanner to pair with, which could take up to 15 seconds. If no scanner is found the screen will exit automatically to parameters screen again. Redo step 4 again.
- 6. Each scanner has a separate code to distinguish one from the other. Push the Line Selector button adjacent to the code number of the desired scanner to pair that scanner with combi. Once paired to the combi, the code will be displayed above the white line. The scanner will also signal the pairing is complete by making an audible sound.

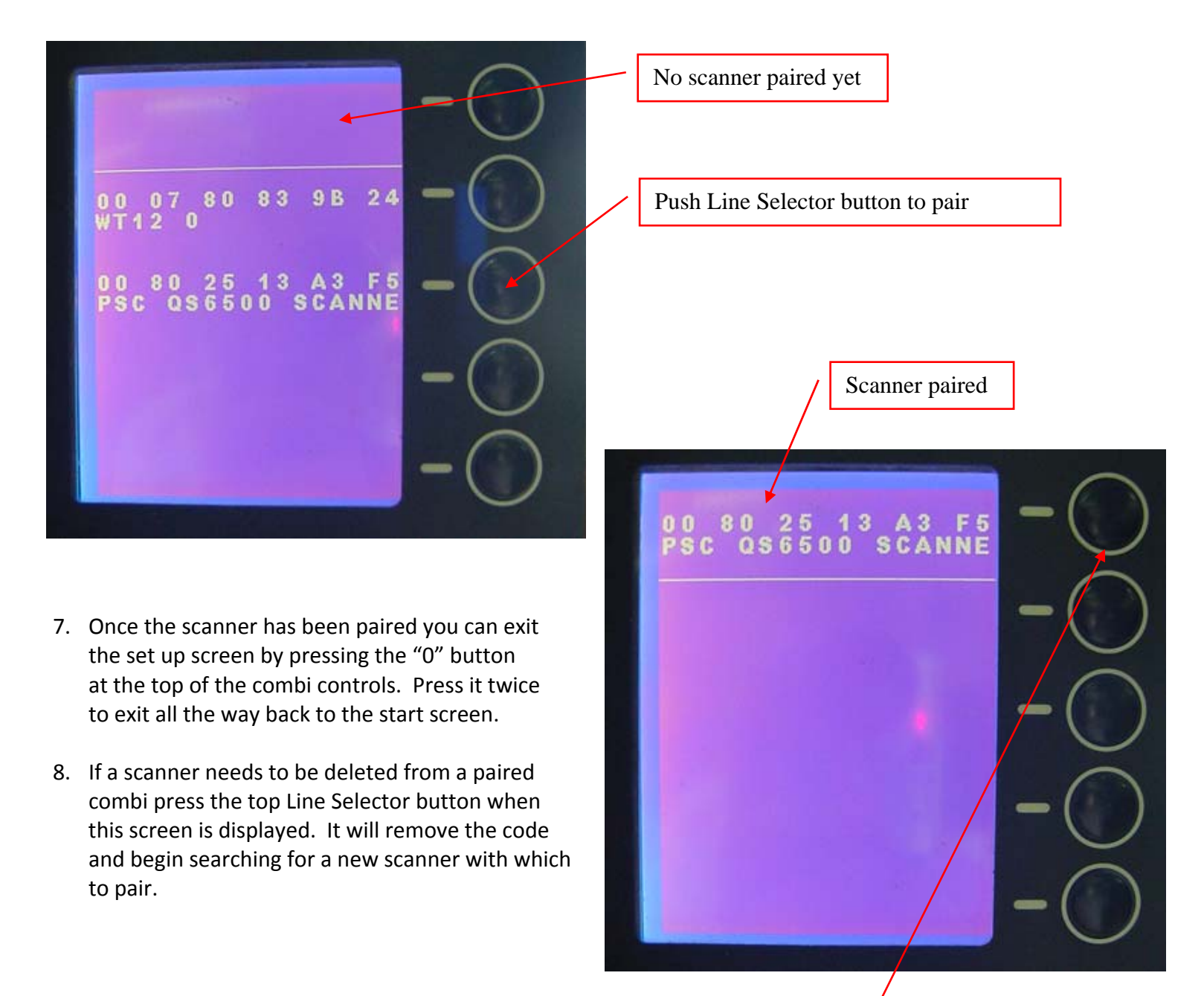

Press to delete pairing between scanner and combi: